# **SCANNER VISION CLIENT FOR Ricoh MFP**

# **USER MANUAL**

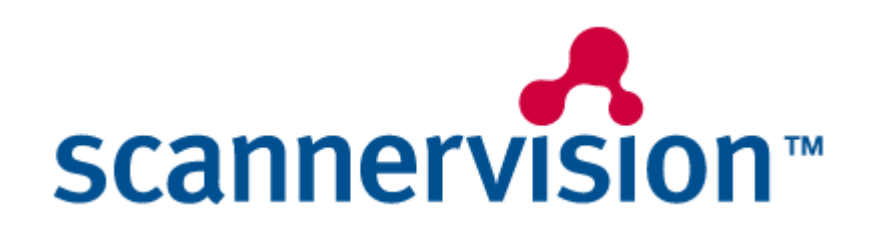

# **Table of Contents**

| INTRODUCTION                               | 3  |
|--------------------------------------------|----|
| Scope 3                                    |    |
| Overview of ScannerVision Ricoh MFP client | 3  |
| System Requirements                        | 3  |
| Applicable Documents                       | 3  |
| Notice 3                                   |    |
| INSTALLATION                               | 4  |
| CONFIGURATION                              | 7  |
| Configuration File                         | 7  |
| Server Settings                            | 7  |
| Workflow Settings                          | 8  |
| General Settings                           | 8  |
| Diagnostic Settings                        | 8  |
| Customization                              | 8  |
| Server 8                                   |    |
| SCREENS                                    | 8  |
| Connect Screen                             | 8  |
| Logon Screen                               | 9  |
| Setting Screens                            | 9  |
| Select Template Screen                     | 11 |
| Select Template List                       | 12 |
| Questions Screen                           | 12 |
| Scan Dialog                                | 13 |
| Scan Settings Screen                       | 13 |
| Global Metadata Screen                     | 13 |

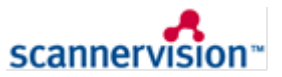

# 1. Introduction

## 1.1. Scope

The purpose of this document is to provide training to users of the ScannerVision Client for Ricoh MFP. ScannerVision is a document management system. The main components are

- 1. A client application where a document is input. Typically an MFP client *is accessed via an MFP device.*
- 2. A server application, which stores the documents.

## **1.2.** Overview of ScannerVision Ricoh MFP client

The Ricoh MFP client is a Java xlet application, which runs on the Ricoh device. The client can either be installed by SD card or by the Web Image Monitor of the device. It is recommended to use the Web Image Monitor method.

### 1.3. System Requirements

- 1. ScannerVision server version 5 or above.
- 2. Java SDK version 2 or above

### 1.4. Applicable Documents

1. Help manual for ScannerVision server

## 1.5. Notice

This product has been developed using Ricoh Company Ltd's proprietary embedded architecture or other proprietary Ricoh products.

This [manual] [document] includes information which has been provided by Ricoh Company, Ltd, and such information is © Ricoh Company, Ltd or its licensors. Copying in whole or in part of the Ricoh information without the permission of Ricoh is prohibited, except to the limited extent permitted by mandatory applicable law.

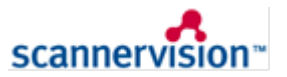

## 2. Installation

Installation file is called 318965015.zip. Installation is done by using Web Image monitor. Steps are as follows

- Open up a web browser (IE is recommended). In the URL enter the IP address of the MFP client
   2.
  - ク ー 🖹 C 🧭 RNP002673596145 - Web I... ← → http://192.168.1.5/ 📃 Login 2 RICOH Aficio MP 301 Web Image Monitor Home
     English V Switch Refresh ? : RICOH Aficio MP 301 Device Name : A4 printer, scanner en fax Comment 1 Status/Information • Location : Tanja se kantoor Host Name : RNP002673596145 🚸 Device Management ..... Print Job/Stored File Convenient Links Alert Status Status OK Alert System Messages (0item(s)) Toner Status OK Input Tray Status OK Output Tray J Status OK Check Details
- 3. Press login. Enter MFP credentials. The default username is admin, and the default password is a blank.

| ← → @ http://19216815/web/guest/en/ ▷ ~ ≅ C @ Login × |  |
|-------------------------------------------------------|--|
| RICOH                                                 |  |
| Web Image Monitor                                     |  |
| Login User Name :<br>Login Password :<br>Login        |  |
| Cancel                                                |  |
|                                                       |  |
|                                                       |  |
|                                                       |  |

4. Navigate to Device Management -> Configuration

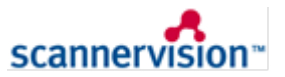

| ← ⊖ Ø http://192.168.1.5/web/e | entry/en/ 🔎 🛪 🖻 🖒 <i>i</i> 🖉 RI  | NP002673596145 - Web I × |                                                     |                       | - □ ×         |
|--------------------------------|----------------------------------|--------------------------|-----------------------------------------------------|-----------------------|---------------|
| RICOH Aficio MP                | 301 Web Image Mo                 | nitor                    |                                                     |                       | Administrator |
| ↓ Home                         |                                  |                          |                                                     | English V Switch      | Refresh 2     |
| Status/Information     ▶       | Device Name                      | : RICOH Aficio MP 301    | Comment                                             | : A4 printer, scanner | en fax        |
| Device Management              | configuration                    | Tanja se kantoor         | Host Name                                           | : RNP002673596145     |               |
| Print Job/Stored File          | ddress Book<br>leset Printer Job |                          |                                                     |                       |               |
| R Convenient Links             | eset the Machine                 |                          |                                                     |                       |               |
| D                              | evice Home Management            |                          |                                                     |                       |               |
|                                |                                  |                          |                                                     |                       |               |
|                                | Alert                            |                          | Status                                              |                       |               |
|                                | Alert                            |                          | System                                              | Status OK             |               |
|                                | Messages (0item(s))              |                          | Toner                                               | Status OK             |               |
|                                |                                  |                          | <ul> <li>Input Tray</li> <li>Output Tray</li> </ul> | Status OK Status OK   |               |
|                                |                                  |                          |                                                     |                       | Check Details |

5. Under Extended feature settings press install

|            | A TICLE MALE ALL MALE INCOME A STREET             |                                    |
|------------|---------------------------------------------------|------------------------------------|
|            | AICIO WF 301 Web Image Monitor                    | 🚔 🖅 🚊 Adminis                      |
| ome        | PDF Group Password                                | E DC Othe Devel Conver             |
|            | PDF Fixed Password                                | RC Gate Proxy Server               |
|            | Virtual Printer Settings                          | Webszas                            |
|            |                                                   |                                    |
| <b>F</b>   | ax                                                | Webpage                            |
| 9.         | Initial Settings                                  |                                    |
|            | Send / Reception Settings                         | Extended Feature Settings          |
|            | Reception File Settings                           | Startup Setting                    |
|            | IP-Fax Settings                                   | Extended Feature Info              |
|            | IP-Fax Gateway Settings                           | Install                            |
|            | Parameter Settings                                | Uninstall                          |
|            |                                                   | Administrator Tools                |
| S          | canner                                            | Additional Program Startup Setting |
| <b>୬</b> - | General Settings                                  | Install Additional Program         |
|            | Scan Settings                                     | Uninstall Additional Program       |
|            | Send Settings                                     | Copy Extended Features             |
|            | Initial Settings                                  | Copy Card Save Data                |
|            | Default Settings for Normal Screens on Device     |                                    |
|            | Default Settings for Simplified Screens on Device |                                    |
|            |                                                   |                                    |
| ▲T         | Fo Top of the Page                                |                                    |

6. Select local file, browse to the scannervision archive (e.g. 318965015.zip) and press Display Extended Feature List

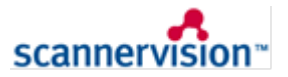

| (今) (⑤) http://1921681.5/web/entry/en/ ク ~ 品で (⑥ RNP002673596145 - Web L ×                                                                                    | - □ × )       |
|----------------------------------------------------------------------------------------------------|---------------|
| RICOH Aficio MP 301 Web Image Monitor                                                                                                    | →) Logout     |
| 4 Home                                                                                                    | Administrator |
| Install                                                                                                    | t Refresh     |
| Back                                                                                                    |               |
| Select a source media, then click [Display Extended Feature List].                                                                                            |               |
| Source Media                                                                                                    | <b>A</b>      |
| O SD Card Slot<br>○ Web Server<br>● Local File : C:\Transfer\ScannerVision\RicohReleases\3.0.0.5\318965015-betasigned Browse<br>Display Extended Feature List |               |
| Back                                                                                                    |               |

7. Tick Auto Start, and select install to Device HDD. Tick the ScannerVision client box and press install

| 🔆 🗇 🖉 http://192.168.1.5/web/entry/en/ ۲۰ ד 🗟 د 🏉 Rb          | NP002673596145 - Web I × | . <b>W</b> | 1000         |         | • • × ₩       |
|---------------------------------------------------------------|--------------------------|------------|--------------|---------|---------------|
| RICOH Aficio MP 301 Web Image Mon                             | nitor                    |            |              | ९   ?   | i ∣ →) Logout |
| 4 Home                                                        | niitoi                   |            |              | ≙ 1 ± 8 | Administrator |
| Select a source media, then click [Display Extended Feature I | List].                   |            |              |         | ^             |
| Source Media                                                  |                          |            |              |         |               |
| ○ SD Card Slot<br>◎ Web Server<br>● Local File :              |                          | Browse     | ]            |         |               |
| Display Extended Feature List                                 |                          |            |              |         |               |
| Installation Target Setting                                   |                          |            |              |         |               |
| Install to : Device HDD V                                     |                          |            |              |         |               |
| Type-J Setting                                                |                          |            |              |         |               |
| ■Auto Start : ● On ○ Off                                      |                          |            |              |         |               |
| Extended Feature List                                         |                          |            |              |         |               |
| Install                                                       |                          |            |              |         |               |
| 1 1/1 1/1                                                     |                          |            |              |         |               |
| Total Applications:1                                          |                          |            |              |         |               |
| Extended Feature Name Type De                                 | escription               | Version    | Source Media |         |               |
| ScannerVision Client     J     Sca                            | annerVision MFP Client   | 3.0.0.5    | Local File   |         |               |
| Back                                                          |                          |            |              |         | ~             |

8. Confirm on the confirmation screen

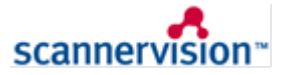

| A (1) (2) (2) (2) (2) (2) (2) (2) (2) (2) (2 | eb/entry/en/ D = C A RNP002673596145 - Web L. X |                       |
|----------------------------------------------|-------------------------------------------------|-----------------------|
|                                              |                                                 |                       |
| RICOH Aficio M                               | P 301 Web Image Monitor                         |                       |
| llomo                                        |                                                 | 🛔 🖓 👤 🗎 Administrator |
| Tractal                                      |                                                 |                       |
| Instan                                       |                                                 |                       |
| Confirm                                      |                                                 |                       |
| The following extend                         | ed feature will be installed.                   |                       |
| Extended Feature Na                          | me : ScannerVision Client                       |                       |
| Description                                  | : ScannerVision MFP Client                      |                       |
| Version                                      | : 3.0.0.5                                       |                       |
| Product ID                                   | : 318965015                                     |                       |
| Startup Location                             | : Device HDD                                    |                       |
| Vendor                                       | : Nashua                                        |                       |
| Contact                                      |                                                 |                       |
| TEL                                          | :                                               |                       |
| Fax                                          | :                                               |                       |
| Email                                        |                                                 |                       |
| Auto Start                                   | : On                                            |                       |
|                                              |                                                 |                       |
|                                              |                                                 |                       |
|                                              |                                                 |                       |
| OK Cancel                                    |                                                 |                       |
|                                              |                                                 |                       |
|                                              |                                                 |                       |
|                                              |                                                 |                       |
|                                              |                                                 |                       |
|                                              |                                                 |                       |
|                                              |                                                 |                       |
|                                              |                                                 |                       |
|                                              |                                                 |                       |

9. The client will now be installed. Navigate to extended features-> Startup Setting. The client can be started from here.

| ← → Ø http://192.168.1.5/w | eb/entry/en/                   | - □ -×<br>↑ ★ ₩       |
|----------------------------|--------------------------------|-----------------------|
|                            | IP 301 Web Image Monitor       | ♀   ?   i   → Logout  |
|                            | 1 301 Web Image Monitor        | 🊔 😭 👤 🗎 Administrator |
| Home     Transman          |                                |                       |
| Install                    |                                |                       |
| Confirm                    |                                |                       |
| The following extend       | ded feature will be installed. |                       |
| Extended Feature Na        | ame : ScannerVision Client     |                       |
| Description                | : ScannerVision MFP Client     |                       |
| Version                    | : 3.0.0.5                      |                       |
| Product ID                 | : 318965015                    |                       |
| Startup Location           | : Device HDD                   |                       |
| Vendor                     | : Nashua                       |                       |
| Contact                    |                                |                       |
| TEL                        | :                              |                       |
| Fax                        | :                              |                       |
| Email                      | :                              |                       |
| Auto Start                 | : On                           |                       |
|                            |                                |                       |
|                            |                                |                       |
|                            |                                |                       |
| OK Canad                   | _                              |                       |
| OK Calicel                 |                                |                       |
|                            |                                |                       |
|                            |                                |                       |
|                            |                                |                       |
|                            |                                |                       |
|                            |                                |                       |
|                            |                                |                       |
|                            |                                |                       |
|                            |                                |                       |

### 3. Configuration

#### 3.1. Configuration File

The initial configuration of the MFP is stored in the ScannerVision.dalp file, located on the SD card. Some of these can be changed later by configuration menus. The next sections describe what can be configured in the dalp file.

# 3.1.1. Server Settings

The following can be setup for server settings

- CONFIG\_Server IP address of the server. e.g. "192.168.1.2"
- CONFIG\_Failover IP address of the backup server. e.g. "192.168.1.2"
- CONFIG\_Port port address of the server. e.g. "1983"
- CONFIG\_Encryption If true, data between client and server is encrypted

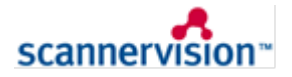

# 3.1.2. Workflow Settings

The following workflow settings can be configured

- CONFIG\_AutoSend If true, scanned file is automatically stored on the server.
- CONFIG\_AutoClose if true, then template dialog is bypassed.
- CONFIG\_Timeout time that it takes to logout of server, when there has been no activity on the client.

## 3.1.3. General Settings

The following general settings can be configured

- CONFIG\_Language language being selected for MFP client
- CONFIG\_CustomerImage client logo for MFP client to display

### 3.1.4. Diagnostic Settings

The following diagnostic settings can be configured

- CONFIG\_Log logging level on the MFP client. Possible values are,
  - 1. No logging
  - 2. Basic logging
  - 3. Detailed logging
- CONFIG TelnetHost IP address for telnet logging, e.g. "192.168.1.4"
- CONFIG\_TelnetPort Port number for telnet logging, e.g. 4000

### 3.1.5. Customization

The following customization settings are available

- CONFIG\_SpecialVersion this is the case where the customer has requested functionality, which differs from the standard ScannerVision client. At this stage there are two options
  - 1. Standard ScannerVision client
  - 2. MSD
- CONFIG\_CustomerImage Name of the customer image to retrieve from the server. Customer image files are stored on the server in folder <ScannerVisionData> \MfpLogo

#### 3.2. Server

The server needs to be setup in the same manner as for any MFP clients – users, templates etc. The one specific setting required is an MFP client of type MFP Ricoh. The IP address of this client must be that of the Ricoh device.

#### 4. Screens

#### 4.1. Connect Screen

The connect screen is displayed, when authentication is switched off at the server. The following options are available on the connect screen

- 1. Settings go to the settings screen
- 2. MyApp Switch to other application on the MFP device. "MyApp" is the value configured for Application on the settings screen.
- 3. Connect connect to the server

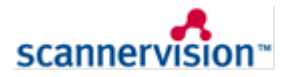

| scannervision"                  |                   |
|---------------------------------|-------------------|
| Velcome to ScannerVision Client | Settings          |
|                                 |                   |
|                                 |                   |
|                                 |                   |
|                                 |                   |
| Connect                         |                   |
|                                 |                   |
|                                 | 2013/09/2<br>9:54 |

#### 4.2. Logon Screen

The logon screen is displayed, when authentication is switched on at the server. The following options are available on the logon screen

- Settings go to the settings screen
   User/PIN enter user name
- 3. Password enter password
- Login use the credentials to logon to the server. If authentication is not configured 4. at the server, this button will still be used to connect to the server. In this case no username and password are required.
- 5. MyApp Switch to other application on the MFP device. "MyApp" is the value configured for Application on the settings screen.

| scannervision™ |                   |
|----------------|-------------------|
|                | Settings          |
| Username       | ,                 |
| Password       |                   |
|                |                   |
|                |                   |
|                |                   |
|                |                   |
| Log in         |                   |
|                |                   |
|                | 2018/09/2<br>9:58 |

#### 4.3. **Setting Screens**

There are two settings screens - server settings and general settings. The following can be configured

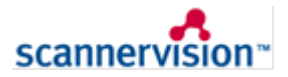

- Server IP IP address of server 1.
- Backup IP IP address of backup server 2.
- 3. Server Port – port address of server
- 4. Language - language to use on MFP client
- 5. Timeout – amount of time before auto-logout when there is no activity on the MFP client
- 6. Password - administration password on the MFP client to enable settings to be saved
- Auto Store when set to true, documents are automatically stored after a scan 7.
- 8. Auto Close - when set to true, template dialog is automatically closed after a scan
- Net Encryption data between MFP client and server is encrypted 9.
- 10. Clear Cache- template and picklist files, which are retrieved from the server are deleted. This ensures a fresh retrieve from the server on a login.
- 11. Cancel cancel any settings which were changed and display login screen.
- OK store current settings and display login screen.
   Application name of external application to switch to
- 14. Product Id product id of external application to switch to

Note: to change settings the client will prompt for a password. The default password is "0000".

The server settings screen is shown below

| scannervision™  |           |             |   |                    |
|-----------------|-----------|-------------|---|--------------------|
| ierver Settings |           |             |   | Server             |
| 192.168.1.23    | 127.0.0.1 | 1983        |   |                    |
| Server IP       | Backup IP | Server Port |   | General            |
|                 | ,         |             | · |                    |
|                 |           |             |   |                    |
|                 |           |             |   |                    |
|                 |           |             |   |                    |
|                 |           |             |   | Cancel             |
| Encryption      |           |             |   | 0/                 |
| Encryperon      |           |             |   | OA                 |
|                 |           |             |   |                    |
|                 |           |             |   | 2013/09/2<br>10:03 |

The general settings screen is shown below

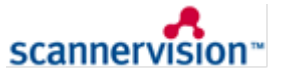

| scannervision™   |            |             |             |                    |
|------------------|------------|-------------|-------------|--------------------|
| General Settings |            |             |             | Server             |
| 2.5 minutes      | en         | ю           |             |                    |
| Timeout          | Language   | Password    | Application | General            |
| Product Id       |            |             |             |                    |
|                  |            |             |             | Cancel             |
| Auto Close       | Auto Store | Clear Cache |             | ОК                 |
|                  |            |             |             |                    |
|                  |            |             |             | 2018/09/2<br>10:05 |

### 4.4. Select Template Screen

This is the screen which appears once the user has logged in. Selectable icons are displayed for each template, which is configured for this user on the server. In addition to selectable templates, the following options are available

- 1. Global Metadata display global metadata screen
- 2. Full list display templates in full list format
- 3. Refresh retrieve a fresh list of templates from the server
- 4. Previous/Next these are enabled, when there are more templates, than can be fitted on a single screen
- 5. Logout logout from server
- 6. MyApp Switch to other application on the MFP device. "MyApp" is the value configured for Application on the settings screen.

| scannervision™           |                    |
|--------------------------|--------------------|
| Please select a Template | Prev               |
| Simple OCR MSD1          | Next               |
|                          | Full List          |
|                          |                    |
|                          |                    |
|                          |                    |
|                          |                    |
|                          | Logout             |
|                          |                    |
|                          | 2013/09/2<br>10:07 |

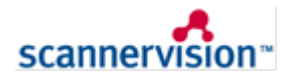

# 4.5. Select Template List

This is an alternative way of displaying the list of templates. In addition to being able to select a template, the following options are available

- 1. Global Metadata display global metadata screen
- 2. Buttons display templates in button format
- 3. Refresh retrieve a fresh list of templates from the server
- 4. Previous/Next these are enabled, when there are more templates, than can be fitted on a single screen
- 5. Filter a filter can be applied for which templates are displayed
- 6. Logout logout from server

| scannervision                                |                    |
|----------------------------------------------|--------------------|
| Please select a Template ALL A-F G-M M-R S-Z | Prev               |
| Simple OCR                                   | Next               |
| MSD1                                         | Buttons            |
|                                              |                    |
|                                              |                    |
|                                              |                    |
|                                              | Logout             |
|                                              |                    |
|                                              | 2013/09/2<br>10:07 |

# 4.6. Questions Screen

This is displayed, when a template is selected. Here the list of questions for the selected template is displayed to the user. The following options are available here

- 1. Scan Settings the scan settings screen is displayed
- 2. Prev, next if there are more questions than can fit on the screen these allow seeing more questions
- 3. Back return to the templates screen

| scannervision~                                |                    |
|-----------------------------------------------|--------------------|
| Enter field values - 1 total , 1 required (*) | Prev               |
| What is your name? (*)                        |                    |
| Select the day?                               | Next               |
| Select the employee name? (*)                 | Settings           |
| Select domain                                 |                    |
| Email to? (*)                                 |                    |
| Over the top (*)                              |                    |
|                                               | Back               |
|                                               |                    |
|                                               | 2018/09/2<br>10:09 |

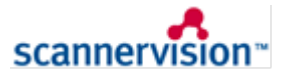

#### 4.7. Scan Dialog

This is displayed, when a scan is done. The following buttons are available

- Stop scanning stop the scanning process Restart scan gets enabled once scan is complete ٠
- ٠ Discard – discard the scan and exit this screen
- Store – send scan to server

| scannervision                            |                    |
|------------------------------------------|--------------------|
| Press Start for next page, # to end scan | Stop scan          |
|                                          |                    |
|                                          |                    |
|                                          |                    |
|                                          |                    |
|                                          | Restart            |
|                                          | Discard            |
|                                          | Store              |
|                                          |                    |
|                                          | 2018/09/2<br>10:18 |

#### 4.8. **Scan Settings Screen**

This screen is displayed when selected from the template metadata screen. The following scan settings can be configured

- 1. Scan Type
- Resolution 2.
- 3. Scan Size

| scannervision™ |             |             |               |                    |
|----------------|-------------|-------------|---------------|--------------------|
| Scan Settings  |             |             |               |                    |
| Auto Density   | Text        | 200 dpi     | Black & White |                    |
| Density        | Туре        | Resolution  | Color         |                    |
| One Sided      | Auto Detect | Portrait    |               |                    |
| Sides          | Size        | Orientation |               |                    |
|                |             |             |               |                    |
|                |             |             |               |                    |
|                |             |             |               | OK                 |
|                |             |             |               |                    |
|                |             |             |               | 2018/09/2<br>10:20 |

#### 4.9. **Global Metadata Screen**

This is the screen for global questions. This appears after login, if global questions are configured on the server

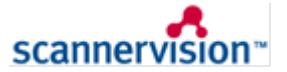

| scannervision                           |           |
|-----------------------------------------|-----------|
| Enter field values3 total3 required (*) | Prev      |
| Enter global (*)                        |           |
| Select option (*)                       | Next      |
| Select customer? (*)                    |           |
|                                         |           |
|                                         |           |
|                                         | Templates |
|                                         | Admin     |
|                                         |           |
|                                         | 2013/09/2 |

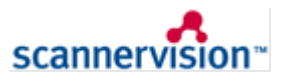